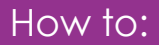

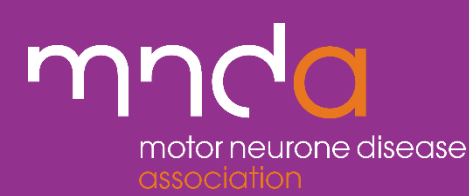

## Set an Automatic Signature

This guide will show you how to set an automatic signature on your emails so that when you send and reply to emails all of the important information such as your name, role, contact details are automatically displayed at the bottom of your email.

| □ Teams call | □                              | Settings × | Q<br>Activity |                                                                                                    |
|--------------|--------------------------------|------------|---------------|----------------------------------------------------------------------------------------------------|
| > ⊞ …<br>×   | Search Outlook settings Theme  |            | Chat<br>Chat  | From the Outlook<br>home page click on<br>settings in the top<br>right-hand corner of<br>your page. |
|              | Dark mode ①<br>Focused Inbox ① |            | Calendar      |                                                                                                    |

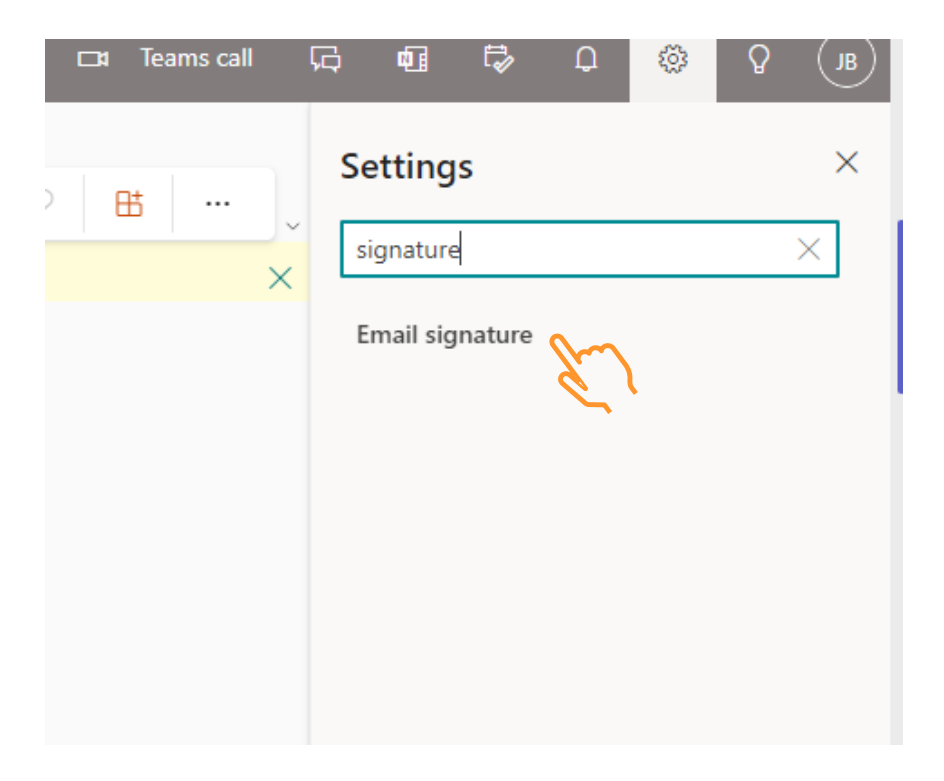

Type the word 'signature' into the search box then click on Email signature. The below screen will appear. In the Edit signature name box type what you would like to call your signature. I have chosen my name.

| Settings                                                                                      | Layout                                                                                                    | Compose and reply                                                                                                    | ×   |
|-----------------------------------------------------------------------------------------------|----------------------------------------------------------------------------------------------------|----------------------------------------------------------------------------------------------------|-----|
| Settings<br>Cearch settings<br>Cearch settings<br>Calendar<br>R People<br>View quick settings | Layout<br>Compose and reply<br>Attachments<br>Rules<br>Sweep<br>Junk email<br>Customize actions<br>Sync email<br>Message handling<br>Forwarding<br>Automatic replies<br>Retention policies<br>S/MIME<br>Groups | Compose and reply         Enail signature         Edit and choose signatures that will be automatically added to your email message.         Create and edit signatures         + New signature         Edit signature name         Image: Image: | ×   |
|                                                                                               |                                                                                                    | For Replies/Forwards:                                                                                                    |     |
|                                                                                               |                                                                                                    | Save Disc                                                                                                    | ard |

Next, copy and paste the below template into the template box as shown below. You can edit your name and role into the areas indicated. The font, colour and size should remain the same.

## <Your name>

<Your volunteer role> Motor Neurone Disease Association www.mndassociation.org

| Settings                                                   | Layout                                                                                                    | Compose and reply ×                                                                                                    |
|------------------------------------------------------------|----------------------------------------------------------------------------------------------------|----------------------------------------------------------------------------------------------------|
| Settings<br>Search settings<br>General<br>Mail<br>Calendar | Layout<br>Compose and reply<br>Attachments<br>Rules<br>Sweep<br>Junk email                                                       | Compose and reply       ×         Email signature       Edit and choose signatures that will be automatically added to your email message.         Create and edit signatures       +         +       New signature         Ian Barbar       -                                                                                                    |
| <sub>A</sub> <sup>R</sup> People<br>View quick settings    | Customize actions<br>Sync email<br>Message handling<br>Forwarding<br>Automatic replies<br>Retention policies<br>S/MIME<br>Groups | Verbarber         Sarah Phillips         Volunteer         Motor Neurone Disease Association         www.mndassociation.org         Image: Sociation of the second second |

After this you need to select which messages you would like your signature to appear on. The suggestion is select New Messages and Replies/Forwards.

| Select default signatu | Ires           |    |        |  |
|------------------------|----------------|----|--------|--|
| For New Messages:      |                |    | $\sim$ |  |
|                        | (No signature) |    |        |  |
| For Replies/Forwards   | Jen Barber     | Am |        |  |
|                        |                |    |        |  |

Your screen should look like the below instead showing your signature name. Next click Save.

| Select default signatur                 | res                                                          |
|-----------------------------------------|--------------------------------------------------------------|
| For New Messages:                       | Jen Barber $\checkmark$                                      |
| For Replies/Forwards:                   | Jen Barber                                                   |
| Message format<br>Choose whether to dis | play the From and Bcc lines when you're composing a message. |
| Always show Bcc                         |                                                              |
| Always show From                        | 1                                                            |
|                                         | Save                                                         |

When you create a new email your new signature will automatically display as shown below.

| То                                                                                                    |                         |
|----------------------------------------------------------------------------------------------------|-------------------------|
| Cc                                                                                                    |                         |
| Всс                                                                                                    |                         |
| Add a subject                                                                                                    |                         |
| Sarah Phillips<br>Volunteer<br>Motor Neurone Disease Association<br>www.mndassociation.org                                                                                                    |                         |
| $ \label{eq:calibri} \checkmark \boxed{12} \lor \ \mbox{B}  I  \buildrel \ \buildrel \ \ \buildrel \ \buildrel \ \ \buildrel \ \ \buildrel \ \buildrel \ \buildrel \ \buildrel \ \buildrel \ \buildrel \ \ \buildrel \ \ \ \ \ \ \ \ \ \ \ \ \ \ \ \ \ \ \$ |                         |
| Send V Discard 🔋 📾 😥 🌖                                                                                                    | Draft saved at 11:57 AM |